## Hope75 QMK Flashing Steps

- Open "QMK-flash.exe"
- Hold "Esc" when you plug in the pcb and do not loose the key until the QMK turn into "DFU" mode like this:

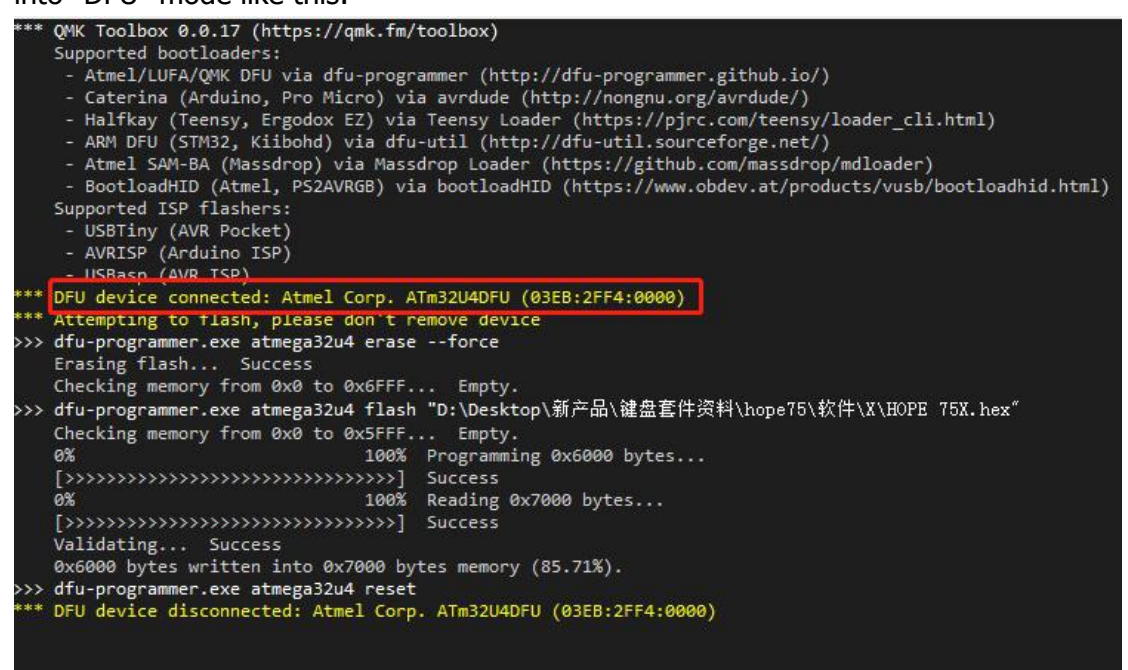

- click "open"
- Choose firmware "Hope75.hex" and click "flash"

|                       | MCU (AVR only) |            |          |
|-----------------------|----------------|------------|----------|
| Open                  | atnega32u4 🔹   |            |          |
|                       |                | Flash      | Exit DFU |
| Load Flash when ready |                | Auto-Flash |          |

- Wait until words in yellow appear again
- Flashing completed

The above steps will solve most PCB issues. If you still have some problems with your PCB after that, please share more details via video to our support email:support@velocifiretech.com. And no worries, we will offer you a solution or send you a replacement if the PCB is really broken.